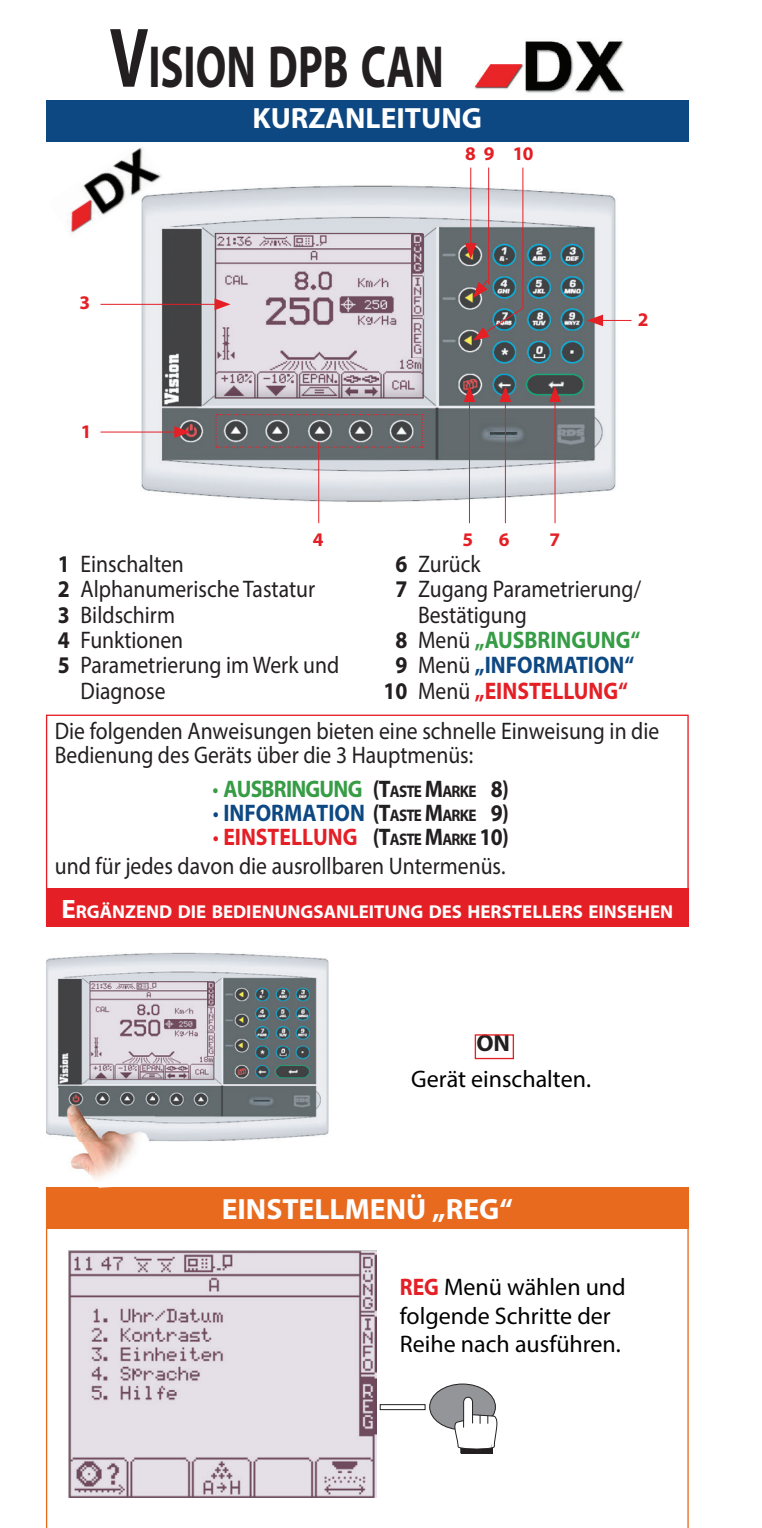

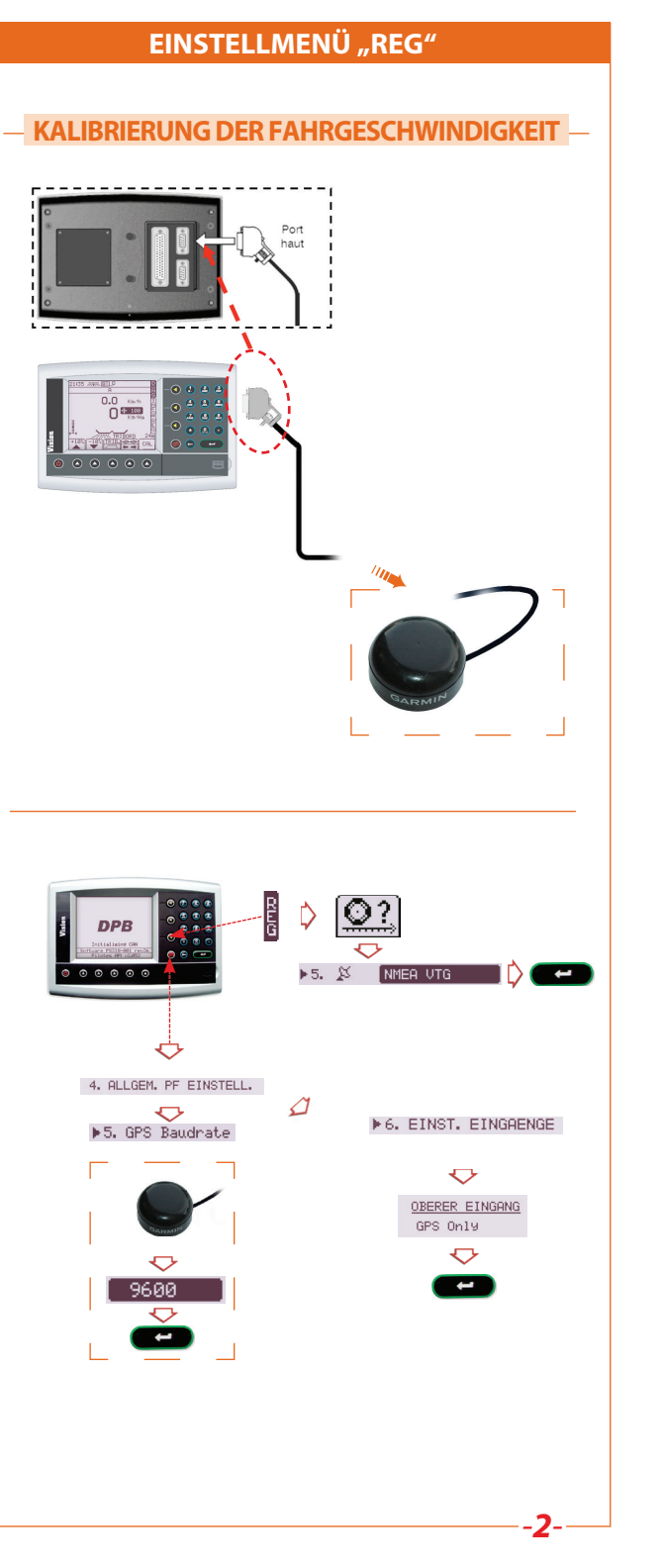

## 11 47 🗙 🛪 🖽 🗩 12 04 万城 原制界 2 Breite 1 ΩΠΙΣΗΟ[[ΩΠΩ 1. Uhr/Datum 2. Kontrast 3. Einheiten 4. Sprache 28.00 Meter 5. Hilfe 0? Å. A→H ESC 1 🔒 🔮 B 4 5 6 🙆 🤮 🚇 • • • Wert (in Meter) mit der Zahlentastatur eingeben. Beispiel: 28 Meter • und bestätigen mit 🗲 WAHL DES DÜNGERS 11 47 🕱 🛪 3:32 // 114 (119) Produktauswahl A: A 1. Uhr/Datum 2. Kontrast 3. Einheiten Faktor 'T': 0.8833 IMPORT FERTITEST DATA 4. Sprache 5. Hilfe \*) um Namen zu ändern ⊖)för Kalibrierun9 0? Å. A→H ESC ESC 4 (Bereits gespeichertes) Produkt mit den Tasten auswählen Wählen Beenden durch Drücken auf

**PROGRAMMIERUNG DER ARBEITSBREITE** 

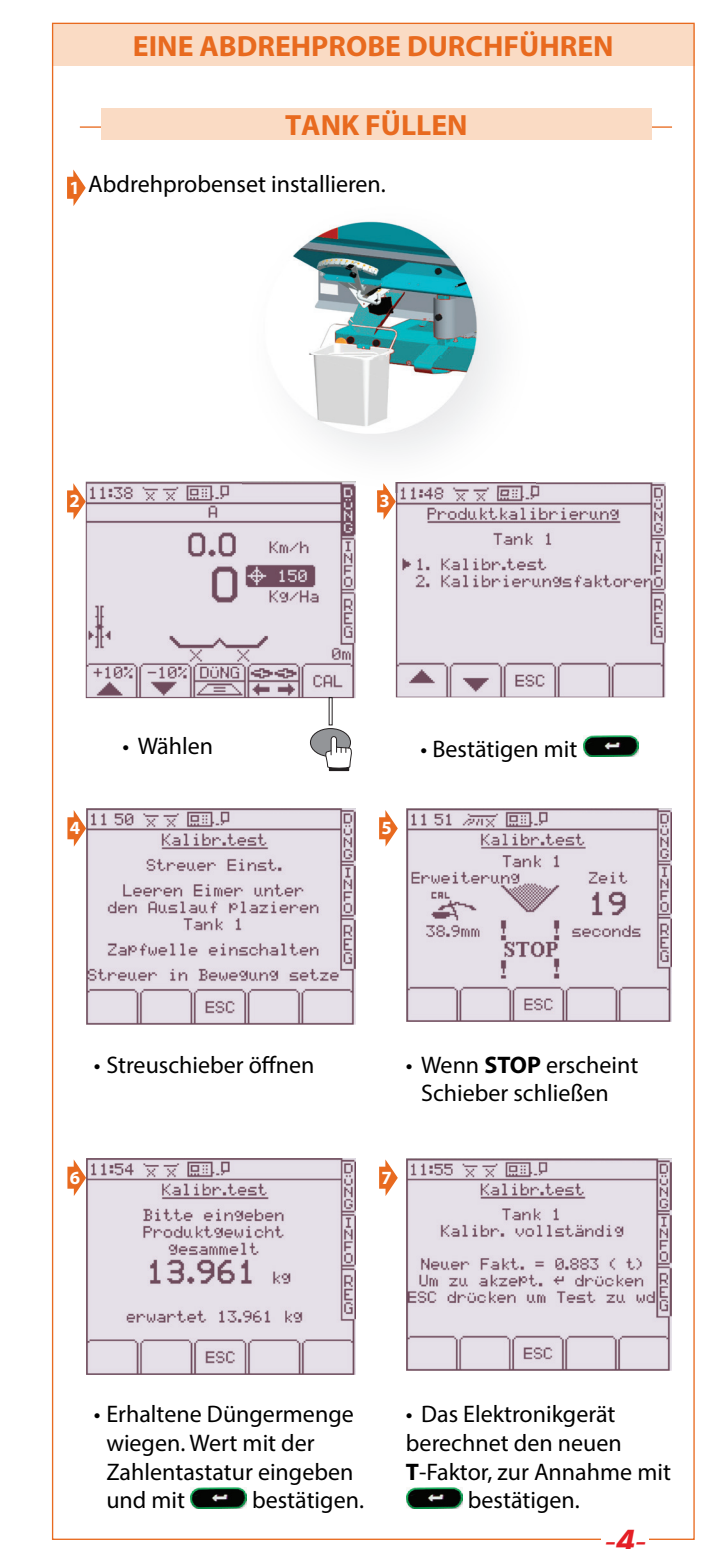

## MENÜ AUSBRINGUNG "DÜNG"

DÜNG Menü wählen und folgende Schritte der Reihe nach ausführen.

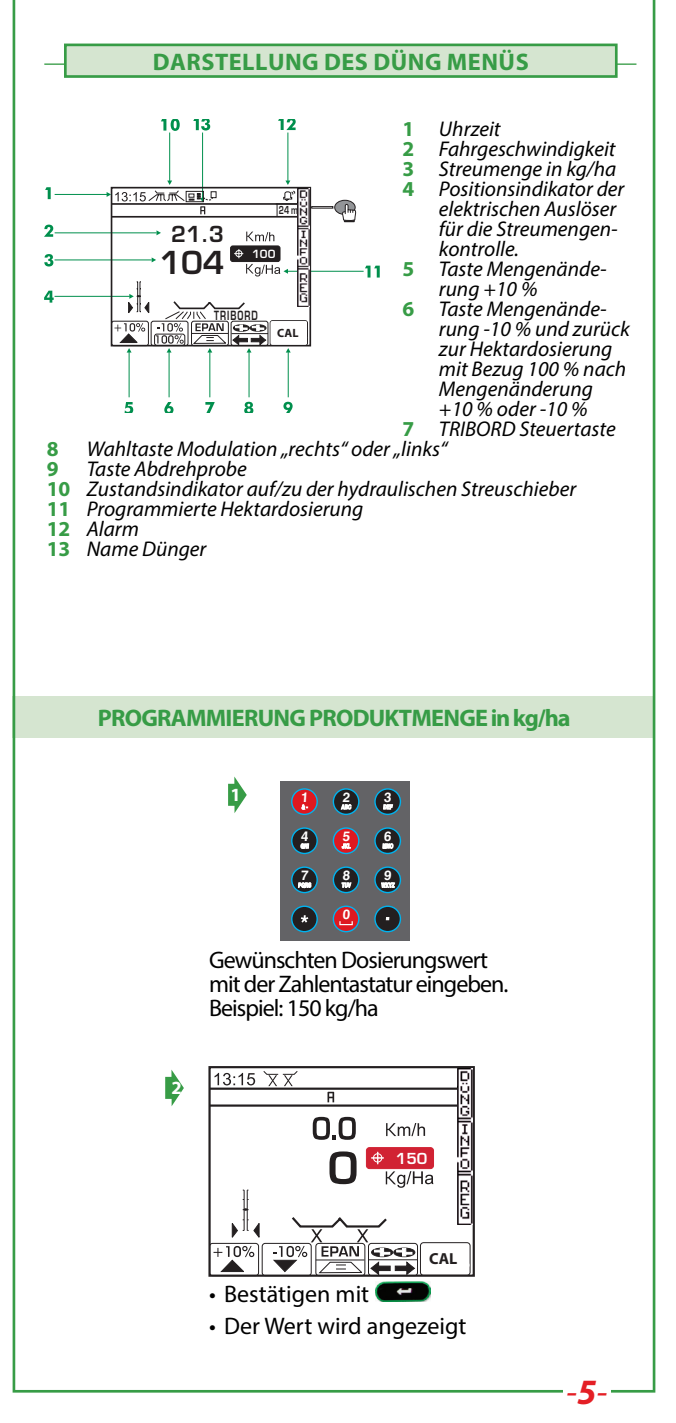

## **INFORMATIONSMENÜ "INFO"**

**INFO** Menü auswählen, um die Leistungen des Ausbringungseinsatzes abzurufen.

ÜBERSICHT INFO MENÜ

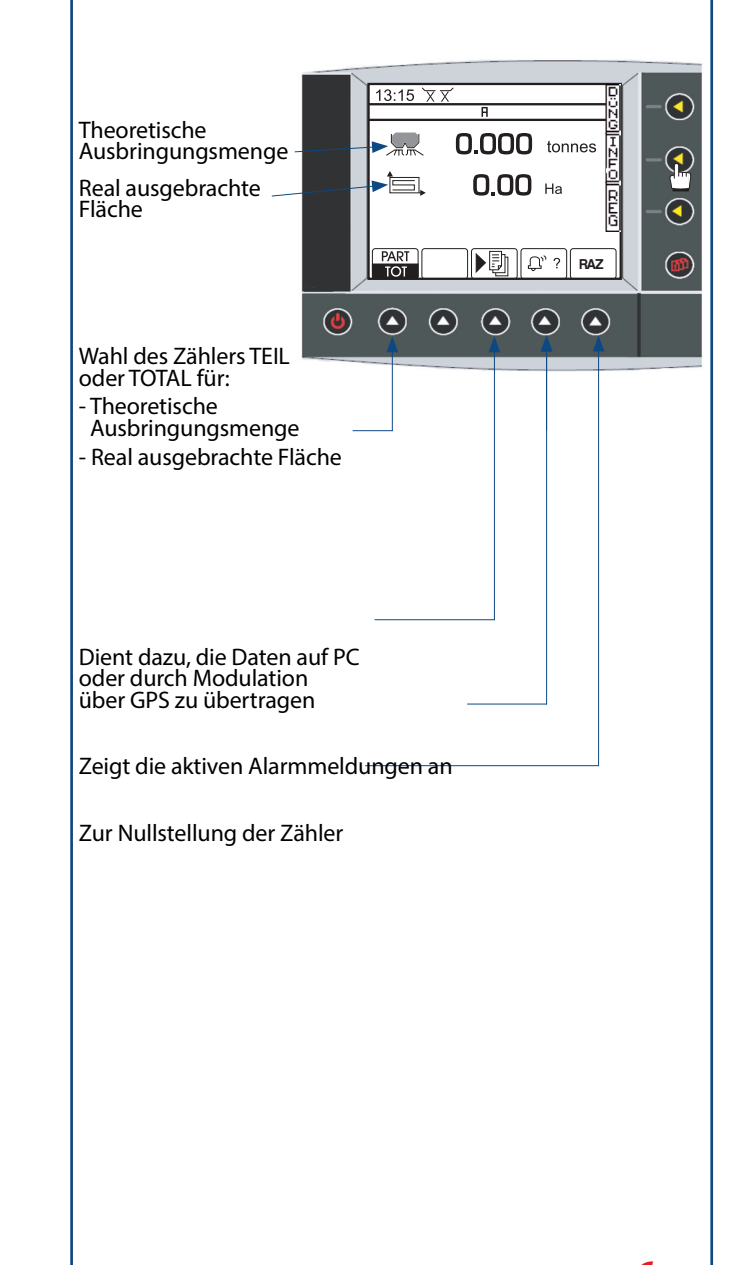